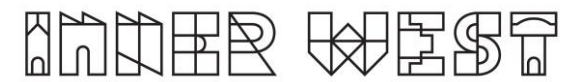

## Steps to complete a Heavy Vehicle Assessment Application

1. Login to Self-Service Account once you have registered.

https://www.innerwest.nsw.gov.au/about/get-in-touch/online-self-service

| Enter online self-service as a registered user |   |
|------------------------------------------------|---|
| Enter as a registered user                     |   |
| Troubleshooting                                |   |
| Tips for navigating the site                   | + |
| 'How to' guides for using online self-service  | + |

2. Once you have logged in, click on "Public Approvals" under Enquiries Tab

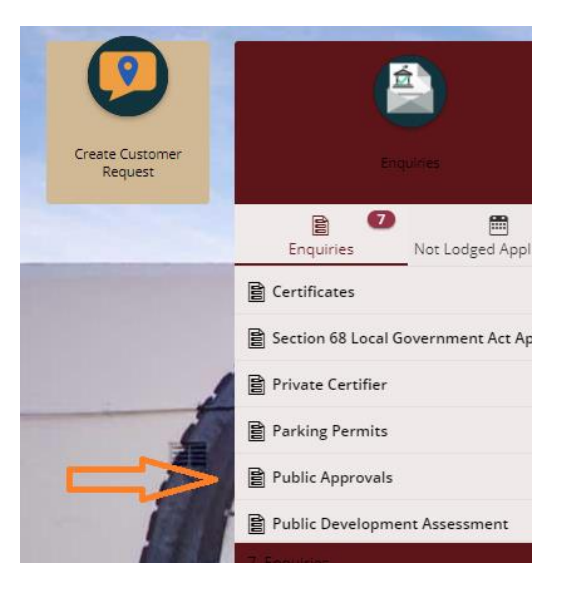

3. Choose "Road Related Approval" from the list.

|   | Select from list *    |              |
|---|-----------------------|--------------|
|   | Description           | Search Terms |
| / | Fireworks             |              |
|   | Footpath Approval     |              |
|   | Park Access Approval  |              |
|   | Property Dealing      |              |
|   | Road Related Approval |              |
|   | Tree Approval         |              |
|   | Advanced search       |              |

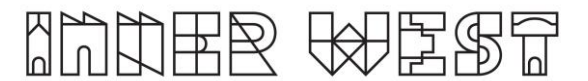

4. Choose 'Road Reserve – Miscellaneous' from the list

| $ \wedge $ Road Related Approval (select all activities you are proposing) |
|----------------------------------------------------------------------------|
| Road, Footpath and Carpark Occupancy Permit                                |
| Roadworks Step 1 Design Approval                                           |
| Roadworks Step 2 Permit to Construct                                       |
| Mobility Parking Zone                                                      |
| Road Opening Permit                                                        |
| Standing Plant Permit                                                      |
| Temporary Full Road Closure                                                |
| Skip Bin - User                                                            |
| Hoarding Permit                                                            |
| Street Party                                                               |
| Filming and Photography Permit                                             |
| Work Zone Application                                                      |
| Skip Bin Provider Licence                                                  |
| Road Reserve – Miscellaneous                                               |
|                                                                            |

- 5. When asked Where ? select by Street and put in ONE of the streets you are intending to use - in this example we show the Princes Highway Click on the next button.
- ~ Where?

| ( | By address 🔵 By land parcel 🔘 By street |   |   |
|---|-----------------------------------------|---|---|
| 5 | Search for your property *              |   |   |
|   | Princes Highway ST PETERS NSW 2044      | Θ | - |

- 6. Answer the questions for the application and click next –note this information appears as Public Record on council application tracking website page. No personal information is displayed on the website.
- 7. Fill in the details:
  - a. Associated Activity This is your NVHR case code
  - b. Activity Location this is one of the roads you intend to be using
  - Road Reserve Miscellaneous

| Associated Activity (Provide a summary of the proposed works or activity | r) * |
|--------------------------------------------------------------------------|------|
| type NVHR Here                                                           | •    |
| Activity Location (Describe the location including a street name(s) and  |      |
| proximity to a cross street and/or property) *                           |      |
| WHICH ROAD ARE YOU USING                                                 |      |

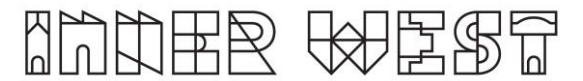

- c. There is NO need to list a DA or CDC
- d. Select NHVR Approval from drop down list

| ^ | Road Reserve – Miscellaneous                                                      |              |              |   |              |                                                                   |       |
|---|-----------------------------------------------------------------------------------|--------------|--------------|---|--------------|-------------------------------------------------------------------|-------|
|   |                                                                                   |              |              |   | $\sim$       | Road Reserve – Miscellaneous                                      |       |
|   | Development Consent or CDC No (Associated with proposed works, if<br>applicable)  |              |              |   |              | Development Consent or CDC No (Associated with proposed works, if |       |
|   | NA                                                                                |              |              |   |              | applicable)                                                       |       |
|   | Approval type sought *                                                            |              |              |   |              | Approval type sought *                                            |       |
| ~ | Contacts                                                                          |              |              |   | ~            | Rock/ground anchors (into public land)                            |       |
|   |                                                                                   | $\backslash$ |              |   |              | Tower crane (over public land)                                    |       |
|   | Contact Name *<br>WHAT IS YOUR NAME                                               |              | $\backslash$ |   |              | Lighting design/ signature                                        |       |
|   | Contact Phone number *                                                            |              |              |   |              | Temporary dewatering                                              |       |
|   | BEST TELEPHONE CONTACT                                                            |              |              |   |              | Encroachment onto public land                                     |       |
|   | Contact Email *                                                                   |              |              |   |              | Owner's consent to lodge an application for road reserve          |       |
|   | YOUR EMAIL ADDRESS                                                                |              |              |   | $\mathbf{N}$ |                                                                   | NIS A |
|   | I have read and accept the Terms and Conditions for a Road Reserve - Miscellaneou |              |              |   |              | NHVR approval                                                     | 105 0 |
|   |                                                                                   |              |              |   |              | Advanced search                                                   |       |
|   | I have read and accept the Terms and Conditions for a Road Reserve -              |              |              |   |              |                                                                   |       |
|   | Час                                                                               |              |              |   |              |                                                                   |       |
|   |                                                                                   |              | 1            | _ |              |                                                                   |       |

## e. Put in your NHVR details

A NHVR Approval

| NHVR Portal Case No              |   |   |
|----------------------------------|---|---|
| NHVR Required Decision Date      | 0 |   |
| List of roads requiring approval |   |   |
|                                  |   |   |
|                                  |   |   |
|                                  |   | Ы |

- a. Put in your contact details and read the Terms and Conditions then click on the next button.
- 8. Based on the information provided, a fee quote will be generated.

Summary of Enquiry: Approvals

| The following is a summary of applicati                                                                                                    | ons to be lodged:                                                                                              |                  |                |
|----------------------------------------------------------------------------------------------------|----------------------------------------------------------------------------------------------------|------------------|----------------|
| Road Reserve – Miscellaneo<br>Activities: Road Related Approval, Road Ro                                                                                                    | Road Reserve – Miscellaneous<br>Activities: Road Related Approval, Road Reserve – Miscellaneous, NHVR Approval |                  | zal            |
| Road Reserve - Miscellaneous - Approval                                                                                                    | s                                                                                                    |                  |                |
| The following fees and charges app                                                                                                    | ly:                                                                                                    |                  |                |
| NHVR Permit - per application                                                                                                    | \$ 70.00                                                                                                    | (Tax:            | \$ 0.00        |
| Total                                                                                                    | \$ 70.00                                                                                                    |                  |                |
| and the second second s |                                                                                                    |                  |                |
| Mandatory: Applicant, Debtor Accoun<br>Optional: Property Owner<br>You will need to provide the followi<br>Mandatory: Application Form<br>Optional: System Generated Building                                                                                                    | t<br>ing documents whe<br>Certification                                                                        | en you lodge you | ır applicatio  |
| Mendatory: Applicant, Debtor Accoun<br>Optional: Property Owner<br>You will need to provide the follow<br>Mendatory: Application Form<br>Optional: System Generated Building<br>Next Steps to Proceed with y<br>1. Lodging your Application(5) - cit<br>2. Cancel your Enauly: - select Min                                                                                                    | Certification Certification Our Applicatio                                                                     | en you lodge you | ir application |

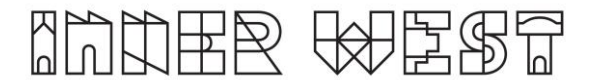

9. Please click "Lodge" to continue with the application.

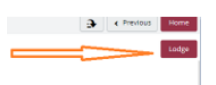

10. The Application Summary Page will appear. Click on summary and complete the actions required. Note the below is an example – every application will ask for different actions.

| 2117600   2-14 Fisher Street PETERSHAM                       | N0W 2049                                                                                                    |                |
|--------------------------------------------------------------|----------------------------------------------------------------------------------------------------|----------------|
| (#) Details                                                  | Summary                                                                                                    |                |
|                                                              | 5 records.                                                                                                    |                |
| Applications<br>1 application to lodge                       | Attachments: Application Form is required<br>Enrog and Peragnety Fermi Dehat corpoy                                   | REQUIRED<br>Go |
| Additional Questions<br>4 questions<br>0 mandatory questions | Attachment: Public Liability Insurance Certificate of Currency is required<br>Insing with Neurophy News Softwataneous | REQUIRED<br>Co |
| Applicants<br>1 applicant                                    | Mandatory details questions have been answered<br>Itering and Prengusty Inemii Ostan Langury                          | COMPLETED      |
| Other People                                                 | Applicant:<br>Receipted Persent (Orban Langery                                                                        | COMPLETED      |
| Fees<br>1 ten                                                | Debtor account:<br>Hinteg est Receptuity Hermi   Dafuit sexpory                                                       | COMPLETED      |
| Attachments                                                  |                                                                                                    |                |
| Summary<br>2 Access Required<br>3 Access Complement          | $\leq \square$                                                                                                    |                |

- 11. Once all the information requested has been attached, "Pay Now" Option will appear.
- 12. Click on Pay Now and payment page will appear

| Bitolynem T                            |
|----------------------------------------|
| Reference: Public Approvals            |
| 2117600   2-14 Fisher Street PETERSHAN |
| Details                                |
| Applications                           |
| 1 application to lodge                 |
| Additional Questions                   |
| 4 questions                            |
| 0 mandatory questions                  |
| Applicants                             |
| 1 applicant                            |

13. Final Step - Your Application is NOT LODGED until you complete this step Once you have made the payment, the system will take you back to application

Ensure you click "Finalise and lodge" for application to be lodged.